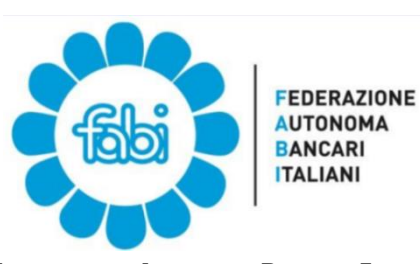

FEDERAZIONE AUTONOMA BANCARI ITALIANI Segreteria di Coordinamento Gruppo UniCredit info@fabiunicredit.org - www.fabiunicredit.org

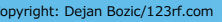

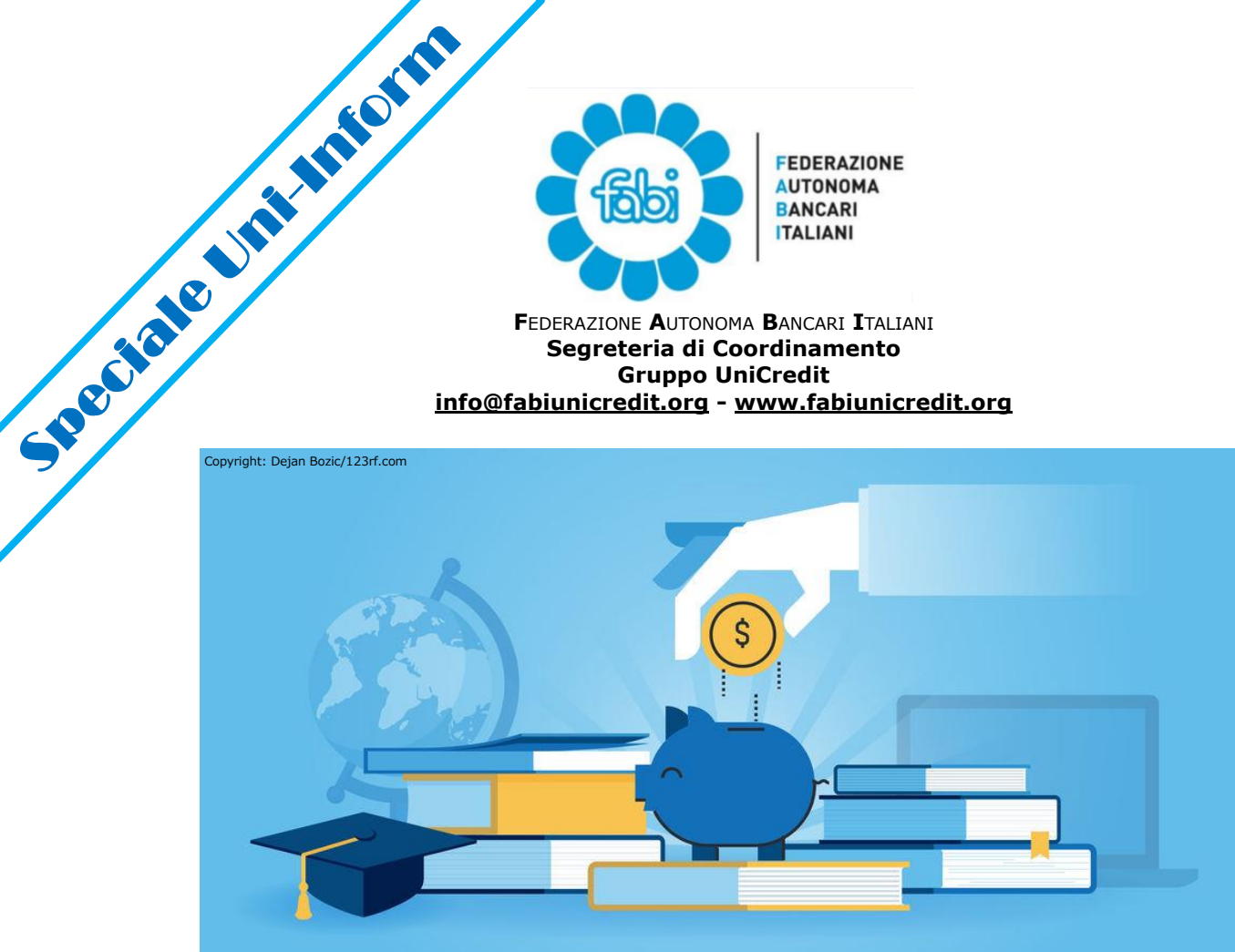

# Contributo figli studenti

## Consigli pratici per inserire la richiesta

#### Con la collaborazione di Giuseppe Angelini Componente Fabi Commissione Welfare Gruppo Unicredit

Ritenendo di fare cosa gradita a tutti i colleghi interessati, riassumiamo in questo breve manuale i passaggi fondamentali e alcuni consigli pratici per l'inserimento in procedura People Focus del contributo per figli studenti, in fase di riattivazione dopo le innumerevoli difficoltà determinate dalla partenza della nuova procedura.

La Redazione Uni-Inform

### Come inserire la richiesta del contributo

1. Segui il percorso: People Focus – Self Service – I miei documenti – Immissione borsa di studio familiare

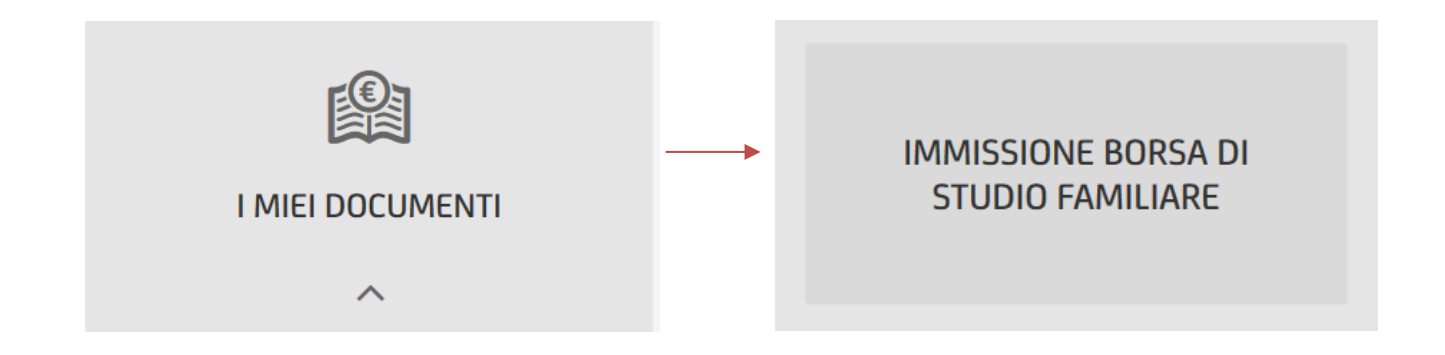

#### 2. Abilita l'inserimento premendo il tasto LEGGI e poi NUOVO RECORD

| Attra     Aggingl     Aggingl                                                                                                    | limina ( 🕂 Leggi ) 🕀 Nuovo record 🔗 Salva 👘 Elimina 🖕 Stampa 🕜 Guida                                                                                                    | X Chiudi                                                      | gi 🕀 Nuovo record 🔗 Salva 📅 Elimina 🖶 Stampa 🕐 Guida                                                                                                    |
|----------------------------------------------------------------------------------------------------|----------------------------------------------------------------------------------------------------|---------------------------------------------------------------|----------------------------------------------------------------------------------------------------|
| at gr/productions     bibles at ato     bibles ato   igo formactione   igo formactione   ig                                                                                                    | Ala Attiva 24/07/2015 C Aggiornamento                                                                                                    | Data<br>Data Attiva                                           | Z4/07/2019                                                                                                    |
| amatolos<br>4 flagencia<br>2015<br>2016<br>2016<br>2 | sta stato                                                                                                    | Dati dell'aggidevinne<br>Richiesta stato<br>Familiare         |                                                                                                    |
| Per anno scolaroloco       2016       Image: Control on the image: Control on the image: Contrel on the image: Control on the image: Contrel on the i                                                                                                    | an famatane asse frequence asse frequence asse frequence asse frequence asse frequence asse asses asses as asses asses asses asses as asses as asses as asses as asses as asses as asses as asses as asses as asses as asses as asses as asses as asses as asses as asses as asses as asses as asses as asses as as as as asses as as as as as as as as as as as as as | Tipo formazione<br>Classe frequenza<br>Inizio anno scolastico |                                                                                                    |
| et rifuto                                                                                                    | e scalastico<br>La fuori de residenza<br>Scuola si trova in una città diversa dalla città di residenza della studenta, attrimenti lasciane il valore 'Si' se la<br>Istra attendo                                                                                                    | ia Scuola fuori da residenza                                  | Da selezionare solo se il tipo di formazione non è "Scuola media". Si prega di selezionare il valore "Si" se la<br>scuola si trova in una città diversa dalla città di residenza dello studente, altrimenti lasclare il valore "No |
| tivo del rificto                                                                                                    | n Romano u cennu<br>eggili<br>ta                                                                                                    | Risultato ottenuto Allegati                                   | <u>+</u>                                                                                                    |
|                                                                                                    | ustivo del rifluto                                                                                                    | Nota                                                          | Ô                                                                                                    |

Nel caso i campi in rosso siano già editabili puoi evitare il passaggio ed effettuare direttamente quanto indicato al punto 3

- 3. inserisci la richiesta cliccando su:
  - **Familiare** per scegliere il nome del figlio/a al quale si riferisce la richiesta

| COGNOME FIGLIO |
|----------------|
| COGNOME FIGLIO |
|                |
|                |
|                |

- **Tipo formazione,** per scegliere il tipo di scuola frequentata

|            | VALUE                            |
|------------|----------------------------------|
|            |                                  |
| В          | Laurea specialistica 2° livello  |
|            | Medie Inferiori                  |
| L          | 1. Laurea                        |
| 5          | Medie superiori                  |
| U          | Università (vecchio ordinamento) |
| 🖴 🖴 📙 🔛 🖴  |                                  |
| OK Annulla |                                  |
|            |                                  |

- Classe frequentata, per selezionare la classe/anno

| Codice     | * | Valore |
|------------|---|--------|
|            |   |        |
| 1          |   | 1st    |
| 2          |   | 2nd    |
| 3          |   | 3rd    |
|            |   |        |
| OK Annutla |   |        |
|            |   |        |

- Inizio anno scolastico
- Fine anno scolastico
- Eventuale "scuola fuori da residenza" se sussiste la condizione

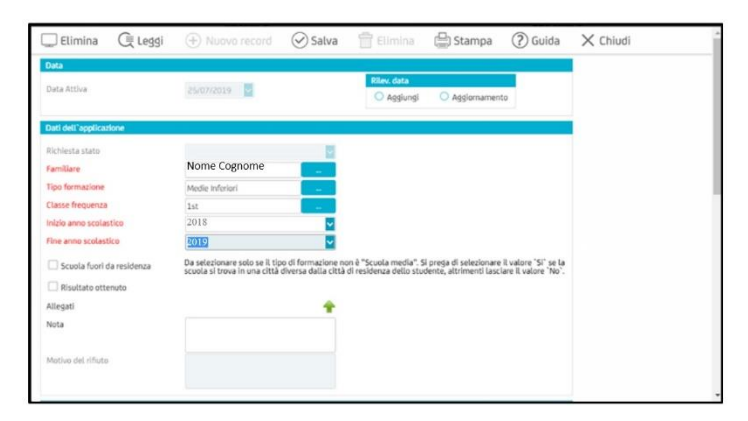

 clicca su risultato positivo e poi sulla freccia verde per allegare il documento precedentemente scannerizzato attestante la promozione o il raggiungimento dei 40 crediti

| 💭 Elimina           | C Leggi     | Nuovo record                                                  | 🕑 Salva                                   | 📅 Elimina                                        | 🕒 Stampa                                          | ? Guida                                      | X Chiudi |
|---------------------|-------------|---------------------------------------------------------------|-------------------------------------------|--------------------------------------------------|---------------------------------------------------|----------------------------------------------|----------|
| Data                |             |                                                               |                                           |                                                  |                                                   |                                              |          |
| Data Attiva         |             | 25/07/2019                                                    |                                           | Rilev. data                                      | O Ağgiornamen                                     | to                                           |          |
| Dati dell'applicazi | ione        |                                                               |                                           |                                                  |                                                   |                                              |          |
| Richiesta stato     |             |                                                               |                                           |                                                  |                                                   |                                              |          |
| Familiare           |             | Nome Cognome                                                  | -                                         |                                                  |                                                   |                                              |          |
| Tipo formazione     |             | Medie Inferiori                                               | -                                         |                                                  |                                                   |                                              |          |
| Classe frequenza    |             | 1st                                                           | -                                         |                                                  |                                                   |                                              |          |
| Inizio anno scolas  | tico        | 2018                                                          | ~                                         |                                                  |                                                   |                                              |          |
| Fine anno scolasti  | co          | 2019                                                          |                                           |                                                  |                                                   |                                              |          |
| Scuola fuori d      | a residenza | Da selezionare solo se il tip<br>scuola si trova in una città | o di formazione no<br>diversa dalla città | on è "Scuola media". S<br>di residenza dello stu | i prega di selezionare<br>dente, altrimenti lasci | il valore "Si" se la<br>lare il valore "No". |          |
| Risultato ottenuto  |             |                                                               |                                           |                                                  |                                                   |                                              |          |
| Allegati            |             |                                                               | +                                         |                                                  |                                                   |                                              |          |
| Nota                |             |                                                               |                                           |                                                  |                                                   |                                              |          |
| Motivo del rifiuto  |             |                                                               |                                           |                                                  |                                                   |                                              |          |
|                     |             |                                                               |                                           |                                                  | $\overline{}$                                     |                                              |          |

**5.** Premi il tasto **SALVA.** La richiesta verrà visualizzata anche in fondo alla maschera.

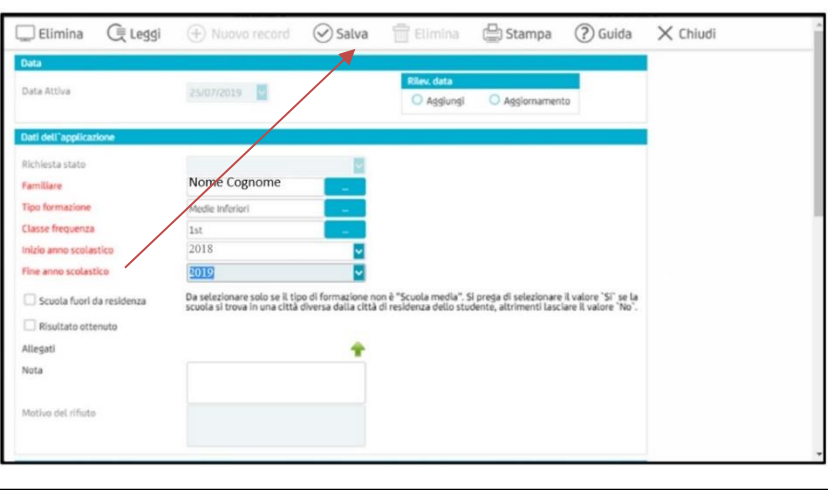

**4.** Seleziona la richiesta visualizzata in fondo e clicca su **INVIA RICHIESTA.** 

L'operazione è conclusa solo quando assume lo **stato RICHIESTA INVIATA.** 

Al termine dell'operazione non va né stampato né inviato alcun modulo.

| Dichlarazione di responsabilità richiedente                                                                                                    |                 |                  |                                     |                   |                   |          |  |  |
|----------------------------------------------------------------------------------------------------|-----------------|------------------|-------------------------------------|-------------------|-------------------|----------|--|--|
| U/la sottoscritto/a dichiara di concorrere in via continuativa al mantenimento dello studente, che lo stesso non possiede redditi imponibili<br>superiori a € 722.49 mensili e non beneficia di borse di studio o altre forme di concorso alle spese di studio (neppure tramite il mio coniuge) |                 |                  |                                     |                   |                   |          |  |  |
| Firma Data 25/07/2019                                                                                                    |                 |                  |                                     |                   |                   |          |  |  |
| Documenti da allegate a richiesta                                                                                                    |                 |                  |                                     |                   |                   |          |  |  |
| Modulo di Domanda di Contributo firmato<br>Attestato di promozione alla classe "5a media superiore" oppure<br>Attestato di iscrizione e frequenza alla classe "5a media superiore"                                                                                                    |                 |                  |                                     |                   |                   |          |  |  |
| Family Member Name                                                                                                    | Tipo formazione | Classe frequenza | School Year Start School Year Start | School Year End 🛛 | Stato             | Reject R |  |  |
|                                                                                                    | Modio Inferiori | 1ct              | 2019                                | 2010              | Pozza di Dichosta |          |  |  |
| NOME COONOME                                                                                                    | Medie Intertori | 15               | 2018                                | 2019              | BUZZA UL KICHESIA |          |  |  |
|                                                                                                    |                 |                  |                                     |                   |                   |          |  |  |
|                                                                                                    |                 |                  |                                     |                   |                   |          |  |  |
|                                                                                                    |                 |                  |                                     |                   |                   |          |  |  |
| ٠                                                                                                    |                 |                  |                                     |                   |                   |          |  |  |
| da pagina 1 a pagina 1. (Totale: 1 record) 📧 1 🗈                                                                                                    |                 |                  |                                     |                   |                   |          |  |  |
| <u>▼Crea filtro</u>                                                                                                    |                 |                  |                                     |                   |                   |          |  |  |
|                                                                                                    |                 |                  |                                     |                   |                   |          |  |  |